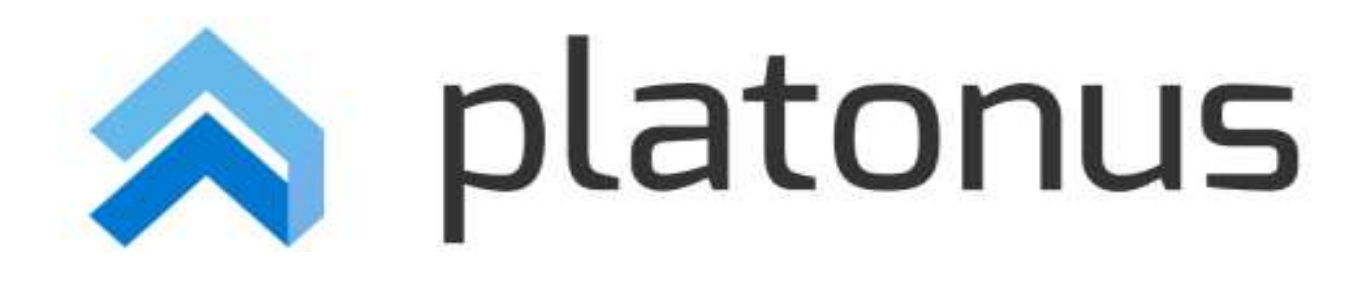

Международный университет туризма и гостеприимства Инструкция по АИС «Platonus»

Туркестан-2020

# Оглавление

### Введение

Информационная система «PLATONUS» предназначена для обеспечения эффективной информационной поддержки процессов управления системы образования, а также управление учебным процессом высших и средних учебных заведений.

Информационная система «PLATONUS» позволит обеспечить комплекс задач по следующим направлениям:

- Повышение эффективности управления в сфере образования на основе информационно-технической поддержки решения задач по контролю за соблюдением денежных поступлений контингента;
- Повышение качества оказания образовательных услуг на основе совершенствования информационно-технического обеспечения деятельности высших и средних учебных заведений, их персонала и студентов
- Повышение информированности студентов высших и средних учебных заведений по вопросам ведения учебного процесса, а также осуществления деятельности в сфере образования на основе обеспечения возможности электронного взаимодействия с соответствующими уполномоченными органами.

## 1.1. Глоссарий

Академический календарь (Academic Calendar) – календарь проведения учебных и контрольных мероприятий в течение учебного года с указанием дней отдыха (каникул и праздников);

Академический период (Term) – период теоретического обучения выбираемый высшим учебным заведением в одной из трех форм: семестр продолжительностью 15 недель, триместр продолжительностью 10 недель, квартал продолжительностью 8 недель;

Академическая степень (Degree) – степень освоения обучающимися соответствующих образовательных программ высшего профессионального образования, присуждаемая им высшим учебным заведением по результатам итоговой государственной аттестации;

Академическая справка (Transcript) – документ, установленной формы, содержащий перечень пройденных дисциплин за соответствующий период обучения с указанием кредитов и оценок;

Бакалавр, магистр, доктор (Bachallor, Master, Doctor) – академические степени, присуждаемые лицам, освоившим соответствующие образовательные программы высшего и послевузовского профессионального образования;

Бакалавриат: уровень высшего образования с нормативным сроком освоения образовательной программы 4 года с присуждением академической степени бакалавр.

Запись на учебную дисциплину (Enrollment) – процедура предварительной записи обучающихся на учебные дисциплины в установленном порядке

Индивидуальный учебный план: документ, составляемый ежегодно самостоятельно обучающимся на учебный год на основании рабочего учебного плана, содержит перечень учебных дисциплин, на которые он записался и количество кредитов

или академических часов; индивидуальный учебный план отражает образовательную траекторию конкретного обучающегося.

Итоговая государственная аттестация обучающихся (Qualification Examination) – процедура, проводимая с целью определения степени усвоения ими государственного общеобязательного стандарта соответствующего уровня образования, по результатам которой выдается документ об образовании (диплом)

**Итоговый контроль (Final Examination)** – проверка учебных достижений обучающихся, проводимая после завершения изучения учебной дисциплины, в период промежуточной аттестации по завершению академического периода; формой проведения итогового контроля является экзамен: устный, письменный, тестирование

Кредитная система обучения – образовательная система, направленная на повышение уровня самообразования и творческого освоения знаний на основе индивидуализации, выборности образовательной траектории в рамках регламентации учебного процесса и учета объема знаний в виде кредитов

Кредит - кредит (Credit, Credit-hour) – унифицированная единица измерения объема учебной работы обучающегося/преподавателя. Один кредит равен 1 академическому часу аудиторной работы обучающегося в неделю на протяжении академического периода. Каждый академический час лекционных, практических (семинарских) и студийных занятий обязательно сопровождается 2 часами (100 минут) самостоятельной работы обучающегося (СРС) в бакалавриате.

**Компонент по выбору** - перечень учебных дисциплин и соответствующих минимальных объемов кредитов или академических часов, предлагаемых высшими учебными заведениями, выбираемых самостоятельно и изучаемых обучающимися в любом академическом периоде.

Контроль учебных достижений обучающихся – проверка образовательных достижений обучающихся по конкретной дисциплине на основе контрольных заданий различного вида (письменных работ, тестов, практических работ, портфолио, устных опросов и др.); он подразделяется на текущий контроль, рубежный контроль и итоговый контроль.

Общеобразовательные дисциплины – ООД (General Education Requirament – GER) – циклы социально-гуманитарных и естественно-научных дисциплин

Обязательный компонент (Core Subjects) – дисциплины, изучаемые обучающимися в обязательном порядке по программе обучения

**Офис Регистратора -** служба, занимающаяся регистрацией всей истории учебных достижений обучающегося и обеспечивающая организацию всех видов контроля знаний и расчет его академического рейтинга.

**Пререквизиты** - дисциплины, содержащие перечень знаний, умений и навыков, необходимых для освоения изучаемой дисциплины.

Постреквизиты - дисциплины, содержащие перечень знаний, умений и навыков, необходимых для освоение последующих дисциплины.

Рабочий учебный план - документ, разрабатываемый и утверждаемый высшим учебным заведением, на основе типового учебного плана с дополнениями и уточнениями, учитывающими условия конкретной профессиональной деятельности, этапы учебного процесса; он содержит полный перечень учебных дисциплин, сгруппированные в циклы ООД, БД и ПД как по обязательному компоненту, так и компоненту по выбору с указанием кредитов необходимых для освоения обучающимися.

Рубежный контроль успеваемости (Midterm Examination) – периодическая проверка учебных достижений обучающихся, проводимая согласно утвержденному академическому календарю преподавателем, ведущим учебные занятия

Самостоятельная работа обучающего (СРО) – работа по определенному перечню тем, отведенных на самостоятельное изучение, обеспеченных учебно-методической литературой и рекомендациями, контролируемые в виде тестов, контрольных работ,

коллоквиумов, рефератов, сочинений и отчетов; в зависимости от категории обучающихся она подразделяется на СРО – самостоятельная работа Обучающего, СРМ – самостоятельная работа магистранта и СРД – самостоятельная работа докторанта

Самостоятельная работа студента под руководством преподавателя (СРСП) (Office Hours) – внеаудиторная работа обучающегося под руководством преподавателя, указанная в расписании; в зависимости от категории обучающихся она подразделяется на: СРСП – самостоятельная работа студента под руководством преподавателя и СРМП – самостоятельная работа магистранта под руководством преподавателя

Силлабус - учебная программа дисциплины, включающая в себя описание изучаемой дисциплины, цели и задачи дисциплины, краткое ее содержание, темы и продолжительность каждого занятия, задания самостоятельной работы, время консультаций, требования преподавателя, критерии оценки, расписание рубежного контроля и список литературы.

Средний балл (GPA) – средневзвешенная оценка уровня достижений обучающегося по выбранной программе (отношение суммы произведений кредитов на цифровой эквивалент баллов итоговой оценки по дисциплине к общему количеству кредитов за текущий период обучения).

**Текущий контроль успеваемости** – систематическая проверка учебных достижений обучающихся по каждой теме и/или разделу учебной дисциплины, проводимая преподавателем, ведущим учебные занятия

Типовой учебный план - основной документ, являющийся составной частью государственного общеобязательного стандарта образования по специальности и устанавливающий обязательные компоненты в виде перечня учебных дисциплин, объединенных в циклы ООД, БД, ПД с указанием минимальных кредитов необходимых для освоения обучающимися.

Учебные достижения обучающихся – знания, умения, навыки и компетенции обучающихся, приобретаемые ими в процессе обучения и отражающие достигнутый уровень развития личности

Эдвайзер (Advisor) – преподаватель выпускающей кафедры, обеспечивающий функции наставника обучающегося по соответствующей специальности, оказывающий содействие в выборе траектории обучения (формировании ИУП) и освоении образовательной программы в период обучения.

### 1.2 Назначение системы

АИС ПЛАТОН предназначен для планирования и автоматизации учебного процесса высших учебных заведений согласно стандартам кредитной технологии обучения.

АИС ПЛАТОН представляет собой многофункциональный комплекс возможностей для всех участников учебного процесса. В системе предусмотрен гибкий набор настроек и конфигураций, что позволяет настроить ее под особенности каждого образовательного учреждения.

Главные преимущества АИС ПЛАТОН:

- ✓ Мультиязычность возможность использования системы на казахском, русском и английском языках;
- ✓ Информативный, структурированный, логически продуманный и удобный пользовательский интерфейс;
- ✓ Обеспечение пользователей бесперебойным круглосуточным доступом к данным;
- ✓ Высокая скорость обработки запросов и данных;
- ✓ Обеспечение синхронной работы нескольких десятков тысяч пользователей в системе;
- ✓ Широкий набор осуществляемых операций;
- ✓ Полное соответствие процессов в системе требованиям МОН РК;
- ✓ Гибкая функциональность всех элементов учебного процесса;
- ✓ Ведение единого реестра сведений инфраструктуры ВУЗа;
- ✓ Учет научно-исследовательской деятельности ВУЗа;
- ✓ Оперативный поиск данных, упорядоченность личных данных пользователей, доступ к выходным формам для отчетов ESUVO;
- ✓ Организация единого реестра дисциплин ВУЗа с возможностью прикрепления всех необходимых файлов касательно дисциплины;
- ✓ Планирование и составление академических календарей на основной учебный год и дополнительные (летние) семестры для обучающихся;
- ✓ Наличие удобных инструментов для формирования типовых учебных планов, расписания занятий, экзаменов и итоговых государственных аттестаций;
- ✓ Распределение дисциплин ППС среди академических групп;
- ✓ Расчет учебной нагрузки ППС;
- ✓ Формирование и согласование всех издаваемых приказов ВУЗом в электронном виде;
- ✓ Электронное размещение и открытый доступ к методическим источникам и прочим образовательным ресурсам;
- ✓ Реализация возможности ведения учебно-методического комплекса дисциплин;
- ✓ Гибкий инструмент для формирования базы вопросов и проведения тестирования обучающихся;
- ✓ Наличие функционала для проведения процедур апелляции после проведения экзаменов;
- ✓ Прозрачность процесса сдачи экзаменов, тестирования и выставление оценок в журнал и ведомости;
- ✓ Мониторинг состояния общества, общественного мнения, состояния политической, социальной и прочей напряжённости с целью прогнозирования действий или событий посредством проведения анкетирования;
- ✓ Формирование и выгрузка статистической информации и сводных данных;
- ✓ Полный набор инструментов для организации и проведения государственной аттестации;
- ✓ Контроль выполнения дипломных работ/проектов, магистерских и докторских диссертаций;
- ✓ Возможность рассылки электронных объявлений как всему ВУЗу, так и

определенному кругу лиц;

- ✓ Возможность рассылки заданий обучающимся;
- ✓ Функционал обмена сообщениями между пользователями системы;
- ✓ Индивидуальное оповещение пользователей системы о важных событиях образовательного процесса;
- ✓ Наличие мобильного приложения;
- ✓ Предоставление доступа в систему родителям обучающихся;
- ✓ Интегрируемость со сторонними информационными системами;
- ✓ Высокий уровень безопасности данных.

#### 1.3 Вход в систему

Для входа в систему необходимо сделать следующее:

1. Откройте браузер (Internet Explorer или другой).

В адресной строке укажите адрес портала. В результате перед Вами должна появиться страница авторизации и выбора языка (Рис.1).

| • • С Р С РОСКА ВВОДА АДРЕСА   • • С Р С РОСКА ВВОДА АДРЕСА     • • • С РОСКА     • • • • С РОСКА     • • • • С РОСКА     • • • • С Р С РОСКА     • • • • С РОСКА     • • • • • С РОСКА     • • • • • • • • • • • • • • • • • • •                                                                                                    | ز میشا       | B.    | Platonus     | < <u>+</u>          |                                                                                                    |   |   | 0 | × |
|----------------------------------------------------------------------------------------------------|--------------|-------|--------------|---------------------|----------------------------------------------------------------------------------------------------|---|---|---|---|
| риский риский риски | <b>←</b> → ( | C III | Delatonus.kz | Строка ввода адреса |                                                                                                    | ۷ | 0 | ٩ | ۲ |
|                                                                                                    |              |       |              |                     | Pycsel Pycsel Pycse |   |   |   |   |

Рисунок 1.

Если страница не появилась, значит, адрес введен неправильно или Ваш компьютер не подключен к сети.

На странице выбора языков выберите язык из выпадающего списка. Системой поддерживаются 3 языка – казахский, русский и английский. После выбора языка интерфейса, необходимо ввести данные авторизации (логин и пароль выдается службой офис-регистратора или отделом кадров). При успешной авторизации Вы попадете на главную страницу Вашего личного кабинета (Рис 2.).

| nlatonus                                                      | Ξ                                       |                                          |                                        | 🕘 Абдешев Баязи Мадешович 🛛 Ф |
|---------------------------------------------------------------|-----------------------------------------|------------------------------------------|----------------------------------------|-------------------------------|
| 12:00 Вторник<br>25 января<br>Ф Учебная аудитория<br>В Хурнал | главная<br>Добро пожаля<br>Абдешев Баяз | овать,<br>зи Мадешович!                  |                                        | ? Информация о                |
|                                                               | Объявления                              |                                          |                                        | пользователе                  |
| 🞓 Дипломная работа                                            | ДАТА ТЕМА                               |                                          |                                        |                               |
| 🗲 Настройки                                                   | 25.01.16 Всем препод                    | рвателям                                 |                                        |                               |
| 🗢 Анхетирование                                               | 03.12.13 Кешенді тест                   | ілеу материалдарын Жанатқа (2-этаж, Ақпа | арат орталығы) тапсыруларыңыз сұралады |                               |
| • Тестирование                                                |                                         |                                          |                                        |                               |
| 🛢 умк                                                         |                                         |                                          |                                        |                               |
| 🐌 Квалификация                                                |                                         |                                          |                                        |                               |
| 🗢 Сообщения                                                   |                                         |                                          |                                        |                               |
| 🗁 Публикации                                                  | Подробнее                               |                                          |                                        |                               |
|                                                               |                                         |                                          |                                        |                               |
| •                                                             | Задания                                 |                                          |                                        |                               |
|                                                               | D                                       | 0                                        | <b>ДАТА ТЕМА</b>                       |                               |
|                                                               | <u>a</u>                                | 1                                        | 30.07.15 Тестим                        |                               |
|                                                               |                                         |                                          |                                        |                               |
|                                                               |                                         |                                          |                                        |                               |
| UCHUBHUE                                                      |                                         |                                          |                                        |                               |
| МЕНЮ                                                          |                                         |                                          |                                        |                               |
|                                                               |                                         |                                          |                                        |                               |
|                                                               | Подробнее                               |                                          |                                        |                               |
|                                                               | Письма                                  |                                          |                                        |                               |
|                                                               |                                         | ДАТА                                     | TEMA                                   |                               |
|                                                               | L.                                      |                                          |                                        |                               |
|                                                               |                                         |                                          |                                        |                               |
|                                                               |                                         |                                          |                                        |                               |
|                                                               |                                         |                                          |                                        |                               |
|                                                               |                                         |                                          |                                        |                               |
|                                                               |                                         |                                          |                                        |                               |
|                                                               | Подробнее                               |                                          |                                        |                               |
|                                                               | 36                                      |                                          |                                        |                               |

Рисунок 2.

# о Описание главной страницы

- На главной странице отображается наиболее важные для работы данные. Страница поделена на 5 основные части (Рис 3.):
- Приветствие;
- Информация о пользователе;
- Сообщения. В данной области отображаются последние присланные вам письма, задания и объявления. Для просмотра сообщения кликните по его названию;
- Основное меню.

# 2. Учебный процесс

# 2.1. Учебные аудитории

# 2.1.1. Список учебных аудиторий

Виртуальная учебная аудитория – место проведения занятий, где преподаватель с обучающимися могут вести беседу посредством чата, писем, заданий. Так же учебная аудитория предоставляет доступ к учебным материалам (кейсам) по дисциплине. Модуль предоставляет средства для проведения on-line уроков. В модуль входят:

- Чат
- Средства для доступа к учебным материалам (кейсам) для данного предмета

Учебные аудитории составляются по учебным группам, в одну учебную аудиторию входят обучающиеся, которые учатся в этой группе и преподаватель.

На рисунке 14 изображен список учебных аудиторий. Для преподавателя в списке отображаются учебные аудитории по предметам, которые он ведет в текущем учебном году, для обучающегося – по предметам, которые он изучает в этом году. Список учебных аудиторий для преподавателей и обучающихся выглядит одинаково.

Здесь можно осуществить поиск по следующим параметрам:

- о Академическая степень
- Форма обучения
- о Период
- о Статус (лекция, практика, лабораторные занятия, СРСП)

Для того чтобы перейти в учебную аудиторию, щелкните по ссылке главного меню

«Учебная аудитория» и щелкните по стрелке «Вход» необходимой дисциплины

| aplatonus 🔊                | =                       |                |        |         |                | a 🚯 🕼            | асарова Лиза Бақтығалиқызы | Φ |
|----------------------------|-------------------------|----------------|--------|---------|----------------|------------------|----------------------------|---|
| 15:32 Пятница<br>22 января | Учебные аудитории       |                |        |         |                |                  |                            |   |
| 👶 Учебная аудитория        |                         |                |        |         |                |                  |                            | 3 |
| 🍠 Журнал                   | Академическая степень   |                |        |         |                |                  | *                          |   |
| • Расписание               | Форма обучения          | Bce            |        |         |                |                  | •                          |   |
| 😭 Дипломная работа         | Год                     | 2015-2016      |        |         |                |                  |                            |   |
| 🗲 Настройки                |                         | 2013-2010      |        |         |                |                  |                            |   |
| 🕗 Анкетирование            | Период                  | 1              |        |         |                |                  | *                          |   |
| ? Тестирование Ø           | Статус                  |                |        |         |                |                  | ÷                          |   |
| 🞒 УМК                      |                         |                |        |         |                |                  |                            |   |
| 🎒 Квалификация             | дисциплина              | УЧЕБНЫЙ ПОТОК  | СТАТУС | CEMECTP | ФОРМА ОБУЧЕНИЯ | СЕЙЧАС В АУДИТОР | ии вход                    |   |
| 🐋 Сообщения                | AutoCad ru (AC 3307 kz) | AC 3307 kz-10L | Лекции | 1       | Очное (4года)  | 0                | •                          |   |
| 🗁 Публикации               | AutoCad ru (AC 3307 kz) | AC 3307 kz-8L  | Лекции | 1       | Очное (4года)  | 0                | •                          |   |
|                            |                         |                |        |         |                |                  |                            |   |

Рисунок 3. Вход в учебную аудиторию

### 2.1.2. Схема учебной аудитории

- 1. Чат
- 2. Просмотр учебных материалов

После входа в учебную аудиторию откроется страница, предоставляющая такие возможности как:

1. Просмотр учебных материалов, такие как кейсы и глоссарий по данной дисциплине.

2. Возможность организации совместного чата с обучающимися, находящимися в учебной аудитории.

### 2.1.3. Кейсы по дисциплине

На рисунке 16 отображено дерево кейсов учебной аудитории. Узлами первого уровня в нем являются: Силлабус дисциплины, описание дисциплины, кейсы и список размещенных SCORM учебников.

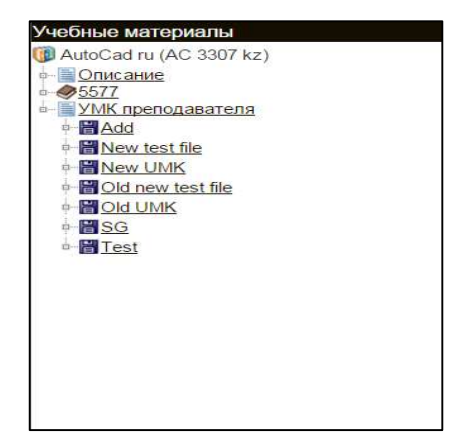

Рисунок 4. Учебные материалы

Для того чтобы просмотреть список лекций и ресурсов кейса, перейдите по ссылке – названию кейса. Для того чтобы просмотреть лекцию, описание лекции или описание дисциплины, перейдите по ссылке – названию и содержание лекции или описание будет открыто в отдельном окне браузера. Для того чтобы скачать силлабус или ресурс, прикрепленный к кейсу, перейдите по соответствующей ссылке в дереве. После этого появится окно загрузки файла, в котором Вы можете выбрать нужную опцию (открыть файл или сохранить на жесткий диск компьютера).

### 2.1.4. Чат

Чат предназначен для обмена короткими текстовыми сообщениями. В основной части чата распложено поле, в котором отображаются сообщения, отправленные пользователями, находящимися в данной учебной аудитории.

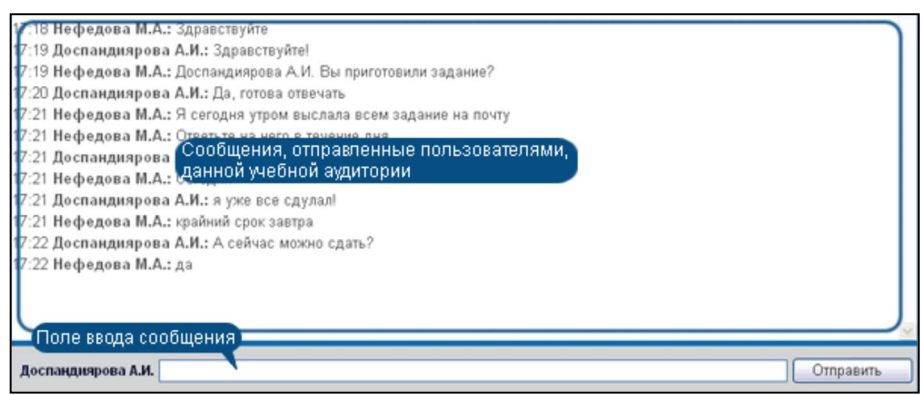

Рисунок 5. Чат

Для того чтобы отправить сообщение, введите текст в поле ввода сообщения и нажмите на кнопку «Отправить» или клавишу «Ввод» клавиатуры. Чтобы адресовать сообщение определенному пользователю, нажмите левой кнопкой мыши по его имени в списке пользователей, находящихся в чате, и его имя появится в начале поля ввода сообщения.

Список пользователей предназначен для получения информации о пользователях, находящихся в чате. Только преподаватель может давать право на рисование на графической доске. Для этого необходимо изменить положение переключателя слева от фамилии обучающегося.

### 2.1.5. Журнал преподавателя

Данный модуль предназначен для ведения истории успеваемости обучающихся (выставления текущих, рейтинговых, экзаменационных оценок).

После перехода в раздел «Журнал» в основной рабочей области отобразится список групп, закрепленных за данным преподавателем с указанием названий групп, преподаваемых дисциплин, форм обучения, учебного года и семестра (Рис 19).

| 沟 platonus              | =                     |                         |                         | Is6acapo       | ва Лиза Бақтығалиқызы 🛛 🛛 |
|-------------------------|-----------------------|-------------------------|-------------------------|----------------|---------------------------|
| 15:52 Пятница 22 января | Список групп          |                         |                         |                |                           |
| 🚳 Учебная аудитория     |                       |                         |                         |                | 3                         |
| 🥏 Журнал                | Предмет               | Bce                     |                         |                |                           |
| • Расписание            | Академическая степень |                         |                         |                | *                         |
| 😂 Дипломная работа      | Форма обучения        | Bce                     |                         |                |                           |
| 🗲 Настройки             |                       |                         |                         |                |                           |
| Анкетирование           | Год                   | 2015-2016               |                         |                | •                         |
| 7 Тестирование          | Семестр               | i.                      |                         |                | *                         |
| 🥔 умк                   | Статус                |                         |                         |                |                           |
| 🤨 Квалификация          |                       |                         |                         |                |                           |
| 🔿 Сообщения             | Tpynna                |                         |                         |                |                           |
| 늘 Публикации            | учебный поток         | дисциплина              | ГРУППА                  | ФОРМА ОБУЧЕНИЯ | CEMECTP                   |
|                         | AC 3307 kz-10L        | AutoCad ru (AC 3307 kz) | Фил-11                  | Очное (4года)  | 1                         |
|                         | AC 3307 kz-8L         | AutoCad ru (AC 3307 kz) | Test, Био-Ск-1к, Фил-12 | Очное (4года)  | 1                         |
|                         |                       |                         |                         |                |                           |

Рисунок 6. Список групп

Для того чтобы получить доступ к журналу выбранной группы необходимо щелкнуть указателем мыши по названию учебного потока (Рис 20).

| 🔊 platonus                            |                       |                         |                         | 136acapot      | а Лиза Бақтығалиқызы 🛛 🛛 |
|---------------------------------------|-----------------------|-------------------------|-------------------------|----------------|--------------------------|
| 15:52 <sup>Пятница</sup><br>22 января | Список групп          |                         |                         |                |                          |
| 🚳 Учебная аудитория                   | 2000                  |                         |                         |                | ?                        |
| 🧾 Журнал                              | Предмет               | Bce                     |                         |                | 7                        |
| • Расписание                          | Академическая степень |                         |                         |                | *                        |
| 🞓 Дипломная работа                    | Форма обучения        | Bee                     |                         |                |                          |
| 🎤 Настройки                           |                       | bce                     |                         |                |                          |
| Анкетирование                         | Год                   | 2015-2016               |                         |                | •                        |
| Э Тестирование O                      | Семестр               | 1                       |                         |                | *                        |
| 🞒 умк                                 | Статус                |                         |                         |                |                          |
| 🔯 Квалификация                        |                       |                         |                         |                |                          |
| 契 Сообщения                           | Fpynna                |                         |                         |                |                          |
| 🗁 Публикации                          | учебный поток         | дисциплина              | ГРУППА                  | ФОРМА ОБУЧЕНИЯ | CEMECTP                  |
|                                       | AC 3307 kz-10L        | AutoCad ru (AC 3307 kz) | Фил-11                  | Очное (4года)  | 1                        |
|                                       | AC 3307 kz-8L         | AutoCad ru (AC 3307 kz) | Test, Био-Ск-1к, Фил-12 | Очное (4года)  | 1                        |
|                                       |                       |                         |                         |                |                          |

Рисунок 7. Выбор учебного потока

В результате отобразится журнал академического потока в виде таблицы с указанием фамилий обучающихся и полученных ими оценок по неделям (Рис 21).

| 24 | platonus                            |                    |        |                             |                                        |                          |        |       |       |        |                       |       |          |      |    |      |       |                  |              |               | Pycc          | сий         | -      | •        | Administrator A      | dmin | istrator |       |
|----|-------------------------------------|--------------------|--------|-----------------------------|----------------------------------------|--------------------------|--------|-------|-------|--------|-----------------------|-------|----------|------|----|------|-------|------------------|--------------|---------------|---------------|-------------|--------|----------|----------------------|------|----------|-------|
| 2  | :52 четверг                         |                    | Группа | все                         |                                        |                          |        |       |       |        |                       |       |          |      |    |      |       |                  |              |               |               |             |        |          |                      | _    |          | ÷     |
| 2  | Журнал<br>экзаменационных<br>оценок |                    |        | Учебнь<br>спорта(<br>Группа | <mark>ій пот</mark><br>DShST<br>: ДШС- | ок: D:<br>1209)<br>20-01 | ShST 1 | 1209- | 1-L И | стория | а <mark>физ</mark> ич | ескоі | й культу | ры и |    |      | Φ.    | И.О. г<br>орма і | преп<br>конт | одав<br>гроля | ателя<br>Экза | : Ом<br>мен | аров Е | Бақытжан |                      |      |          |       |
| l. | Календарь                           |                    |        |                             |                                        | неде                     | ели    |       |       |        |                       |       |          |      |    | неде | ли    |                  |              |               |               |             |        |          | ЭКЗ. (С              | Þ    | того     | вая   |
|    | Задолженности                       | № Ф.И.О. ОБУЧАЮ    | цегося | 1                           | 2 3                                    | 4                        | 5      | 6     | 7     | тк1    | тк1<br>общ.           | PK1   | P1       | 8 9  | 10 | 11 1 | 12 13 | 8 14             | 15           | гк2 с         | тк2<br>БЩ.    | РК2         | P2 P   | экз.     | УЧЕТОМ<br>АПЕЛЛЯЦИИ) | 96 E | букв.    | цифр. |
|    | Информация о ВУЗе                   | 1 Амантай Ақбота   |        | 90                          | 95 95                                  | 95                       | 95     | 95    | 100   | 95     | 94.5                  | 95    | 94.75    |      |    |      |       |                  |              | 0             | 0             |             | 4      | 7 недоп. |                      | 0    | F        | 0.0   |
|    | Настройки                           | 2 Әбдіманап Бекза  | т      | н.я.                        | 85 80                                  | 80                       | 85     | 85    | 85    | 71.43  | 69.43                 | 80    | 74.71    |      |    |      |       |                  |              | 0             | 0             |             | 3      | 7 недоп. |                      | 0    | F        | 0.0   |
|    | Картотека 💿                         | 3 Әбдіхан Ақнұр    |        | 90                          | 80 90                                  | 85                       | 95     | 95    | 95    | 90     | 92.2                  | 90    | 91.1     |      |    |      |       |                  |              | 0             | 0             |             | 4      | 6 недоп. |                      | 0    | F        | 0.0   |
|    | Каталоги дисциплин                  | 4 Бейсенов Дамир   |        | 80                          | 80 80                                  | 80                       | н.я.   | н.я.  | 75    | 56.43  | 55.93                 | 70    | 62.96    |      |    |      |       |                  |              | 0             | 0             |             | 3      | 1 недоп. |                      | 0    | F        | 0.0   |
|    | Календарь 💿                         | 5 Ғазизұлы Нұртіл  | ey     | 90                          | 90 85                                  | 88                       | 90     | 90    | 100   | 90.43  | 92.13                 | 95    | 93.56    |      |    |      |       |                  |              | 0             | 0             |             | 4      | 7 недоп. |                      | 0    | F        | 0.0   |
|    | Учебные планы                       | 6 Дүйсенов Бексұл  | тан    | 85                          | 85 90                                  | н.я.                     | н.я.   | н.я.  | н.я.  | 37.14  | 51.14                 | 60    | 55.57    |      |    |      |       |                  |              | 0             | 0             |             | 2      | 8 недоп. |                      | 0    | F        | 0.0   |
|    | Учебные потоки 🛛 🔘                  | 7 Елшибаев Бақдә   | улет   | н.я.                        | 85 85                                  | н.я.                     | н.я.   | н.я.  | н.я.  | 24.29  | 47.29                 | 60    | 53.64    |      |    |      |       |                  |              | 0             | 0             |             | 2      | 7 недоп. |                      | 0    | F        | 0.0   |
|    | Журнал 📀                            | 8 Есенгелді Нұргел | іді    | н.я.                        | 85 85                                  | 85                       | н.я.   | н.я.  | 90    | 49.29  | 70.79                 | 80    | 75.39    |      |    |      |       |                  |              | 0             | 0             |             | 3      | в недоп. |                      | 0    | F        | 0.0   |
|    | Расписание                          | 9 Жексембаев Аза   | мат    | 90                          | 95 95                                  | 95                       | 95     | 95    | 95    | 94.29  | 93.29                 | 95    | 94.14    |      |    |      |       |                  |              | 0             | 0             |             | 4      | 7 недоп. |                      | 0    | F        | 0.0   |
|    | Аудиторный фонд                     | 10 Керімжанова Са. | птанат | 90                          | 85 90                                  | 85                       | 85     | 90    | 100   | 89.29  | 90.29                 | 90    | 90.14    |      |    |      |       |                  |              | 0             | 0             |             | 4      | 5 недоп. |                      | 0    | F        | 0.0   |
|    | Редактор отчетов 💿                  | 11 Күнту Балнұр    |        | 80                          | 85 85                                  | 85                       | 85     | 90    | 100   | 87.14  | 88.14                 | 90    | 89.07    |      |    |      |       |                  |              | 0             | 0             |             | 4      | 5 недоп. |                      | 0    | F        | 0.0   |
|    | Просмотр отчетов 💿                  | 12 Мамірайым Ора   | 3      | н.я.                        | 85 85                                  | 85                       | н.я.   | н.я.  | 85    | 48.57  | 57.57                 | 70    | 63.79    |      |    |      |       |                  |              | 0             | 0             |             | 3      | 2 недоп. |                      | 0    | F        | 0.0   |
|    | Параметры                           | 13 Марасилова Ма   | цина   | 90                          | 90 85                                  | 90                       | 85     | 90    | 100   | 90     | 92                    | 90    | 91       |      |    |      |       |                  |              | 0             | 0             |             | 4      | 6 недоп. |                      | 0    | F        | 0.0   |
|    |                                     |                    |        |                             |                                        |                          |        | 1     |       |        |                       |       |          |      |    |      |       |                  |              |               |               |             |        |          |                      |      |          |       |

### 2.1.6. Журнал обучающего

Данный модуль предназначен для просмотра учебных достижений обучающегося (текущие оценки, рейтинговые, экзаменационные оценки и т.д.).

После перехода в раздел «Журнал» в основном меню, отобразится список дисциплин, которые обучающийся изучает по выбранному учебному году и семестру с указанием итоговых оценок, как показано на рисунке 1. В зависимости от итоговой оценки, дисциплина закрашивается в синий, зеленый, желтый, серый цвет. Зеленый - баллы от 90 до 100, синий - от 75 до 89, желтый - от 50 до 74, серый – меньше 50. Для того чтобы просмотреть текущие оценки по определенной дисциплине, необходимо кликнуть указателем мыши по названию дисциплины в списке, после чего откроется страница, как показано на рисунке 2.

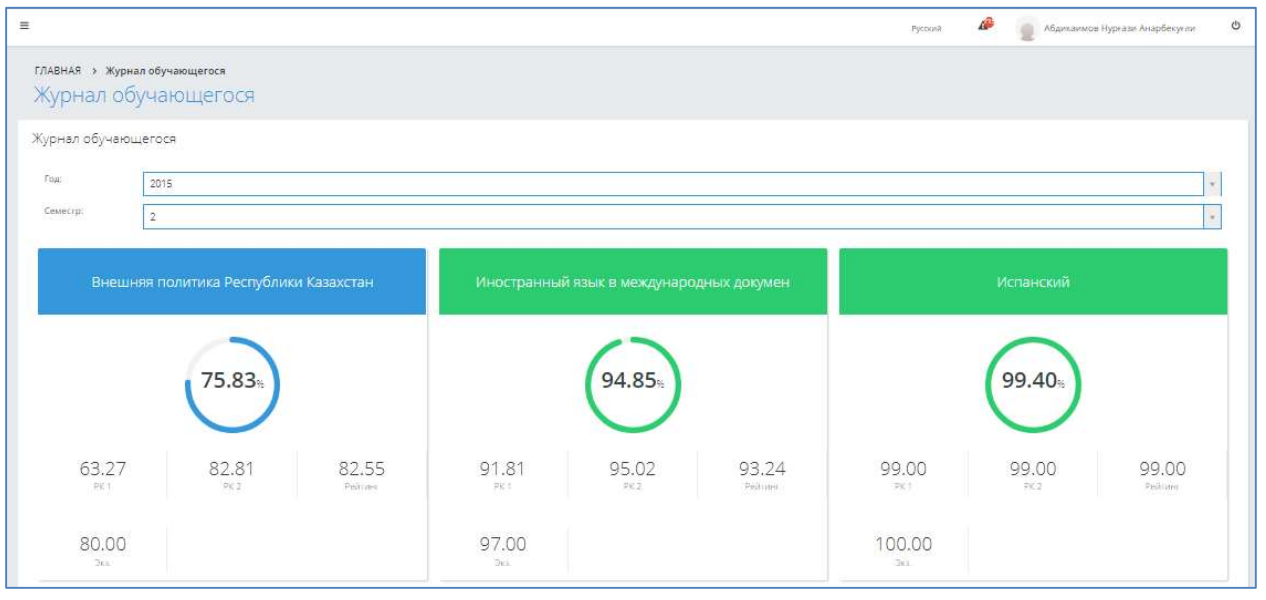

Рисунок 8.

### Один семестр состоит из 15 недель. Каждая 7 и 15 неделя Рейтинговая неделя.

| platon              |                      |                                                         |                                                                  |       |                   |                         |            |                    |                               |                      |      |       |    |    |      |      |    |    |     |                   |                                |         | wa 🖌 🧷                        | Φar                             | милия Имя С | тчество -        |
|---------------------|----------------------|---------------------------------------------------------|------------------------------------------------------------------|-------|-------------------|-------------------------|------------|--------------------|-------------------------------|----------------------|------|-------|----|----|------|------|----|----|-----|-------------------|--------------------------------|---------|-------------------------------|---------------------------------|-------------|------------------|
| 2:40                | Сейсенбі<br>30 қазан | Оку жылы 2018                                           |                                                                  |       |                   |                         |            |                    |                               |                      |      |       |    |    |      |      |    |    |     |                   |                                |         |                               |                                 |             | *                |
| оку ауді<br>Сабақ к | иториясы<br>естесі   | Семестр                                                 |                                                                  |       |                   |                         |            |                    |                               |                      |      |       |    |    |      |      |    |    |     |                   |                                |         |                               |                                 |             | 7                |
| Жеке ақ<br>Күнтізбе | у жоспары<br>е       | Пән                                                     | Оқу ағымы                                                        | 1     | 2                 | 3 4                     | 4          | 5                  | 6                             | 7 PK                 | 1 P  | 1     | 89 | 10 | 11 1 | 2 13 | 14 | 15 | PK2 | P2 Kyp<br>xq<br>Y | осттық<br>ұмыс<br>/шін<br>баға | Практик | а Ғылыми<br>зерттеу<br>жұмысы | Емтиханға<br>жіберу<br>рейтингі | Емтихан     | Қорытынд<br>баға |
| Транскр<br>Алелаяц  | циялар               | Бағдарламалау технологиясы                              | BT 2205-12-L<br>BT 2205-20-SRO<br>BT 2205-12-P<br>BT 2205-58-Lab | 95    | 90<br>90 9        | 95<br>95<br>91<br>90 91 | 0 7        | 9<br>9<br>70 9     | 95 9<br>95 9<br>90 10<br>90 9 | 15<br>15<br>74<br>10 | 1 83 | .18 9 | 10 |    |      |      |    |    |     |                   |                                |         |                               | 41,59                           |             | 0                |
| Журнал              | <u> </u>             | Дене шынықтыру*                                         | DSh 2401(3)-947-<br>P                                            | 100 1 | 100 8             | 80 10                   | 00 1       | 00 9               | 90 8                          | 0 90                 | 91   | 43    |    |    |      |      |    |    |     |                   |                                |         |                               | 45,71                           |             | 0                |
| парамет             | трлері               | Есептеу техника негіздері                               | ETN 2203-59-L<br>ETN 2203-75-<br>SRO<br>ETN 2203-91-P            |       | 90 5<br>90<br>90  | 90 91<br>91<br>92       | 0 9        | 90 9               | 90<br>90<br>92                | 90                   | 90   | 38 9  | 10 |    |      |      |    |    |     |                   |                                |         |                               | 45.19                           |             | 0                |
|                     |                      | Компьютерлік жүйелердің ұйымдастырылуы<br>және құрылысы | KZhU 2203-4-L<br>KZhU 2203-13-P<br>KZhU 2203-15-<br>SRO          |       | 5                 | 90 91<br>87 91<br>80 91 | 0 9<br>0 9 | 90<br>90 9<br>95 9 | ж 9<br>90 9<br>90 9           | 0<br>88<br>0         | 8 87 | .05   |    |    |      |      |    |    |     |                   |                                |         |                               | 43,53                           |             | 0                |
|                     |                      | Кәсіби бағытталған шетел тілі                           | KBST 2202-499-P<br>KBST 2202-462-<br>SRO                         |       | 70 8<br>70 8      | 85 83<br>85 83          | IS 8       | 80 8<br>80 8       | 85 8<br>85 8                  | 10<br>10 84          | 4 82 | .42   |    |    |      |      |    |    |     |                   |                                |         |                               | 41.21                           |             | 0                |
|                     |                      | Машинаға бағытталған бағдарламалау<br>(Assembler тілі)  | MBB 2206-8-L<br>MBB 2206-14-<br>SRO<br>MBB 2206-25-              |       | 90<br>85          | 9                       | 10         |                    | 85                            | 95                   | 5 91 | .68   |    |    |      |      |    |    |     |                   |                                |         |                               | 45,84                           |             | 0                |
|                     |                      |                                                         | Lab<br>MBB 2206-15-P                                             |       | 85 9              | 90 99                   | 15 5       | 90 9               | 95 9                          | 1                    |      |       |    |    |      |      |    |    |     |                   |                                |         |                               |                                 |             |                  |
|                     |                      | Электр тізбегінің теориясы                              | ETT 2210-33-L<br>ETT 2210-109-<br>Lab<br>ETT 2210-53-SRO         | 100   | 90 9<br>90 9<br>8 | 90 91<br>90 91<br>90 91 | 10 S       | 90 9<br>95 9       | 90 9<br>90 9<br>85 8          | 0<br>88<br>5         | 8 87 | .89 9 | 10 |    |      |      |    |    |     |                   |                                |         |                               | 43.95                           |             | 0                |

Рисунок 9. Журнал учета текущих достижений обучающихся

# Что такое рубежный контроль?

Таблица РК (рубежный контроль) – контроль учебных достижений обучающихся по окончании одной учебной дисциплины (модуля) Оценка (РК1) 1-ой рубежный контроль-на 7-ой неделе семестра, Оценка (РК2) рубежный контроль-на 15-й неделе семестра (исключение: семестры продолжительностью менее 15 недель)

# Как считать итоговую оценку.

# Р1(Р2)=(ТК общий+РК)/2

- Р1 итоги первого рубежного контроля;
- Р2 итоги второго рубежного контроля;
- ТК результаты текущего контроля (по отдельным видам занятий));
- ТК общий средний итог по всем ТК

# P cp = (P1+P2)/2,

Р ср – средний рейтинг (рейтинг допуска));

## Итоговая оценка=Рейтинг средний\*0,6 + Оценка экзамена\*0,4

| 12 | :23 Четверг<br>9 ноября                | ГЛАВНАЯ                                                                                                    | • |
|----|----------------------------------------|----------------------------------------------------------------------------------------------------|---|
| &  | Учебная аудитория                      | Добро пожаловать,                                                                                                    |   |
| ٥  | Журнал 📀                               | Construction 1. April 1997 Million of Construction of Construction of Construc |   |
| 0  | Расписание                             | Объявления                                                                                                    |   |
|    | Учебные кейсы                          | дата тема                                                                                                    |   |
| 9  | Тестирование 🛛 🕅                       | 18.09.17 проверка связи!!!!!!!!!!!!!!                                                                                                    |   |
| 8  | умкд 🛛 🛇                               | 15.03.17 proverka!!!                                                                                                    |   |
| 8  | УМК                                    | 14.03.17 Attention!                                                                                                    |   |
| 2  | Сообщения                              | 13.03.17 test advert 2767                                                                                                    |   |
| 8  | Квалификация                           | 13.03.17 test advert #002                                                                                                    |   |
| -  | Публикации                             |                                                                                                    |   |
| Þ  | Изобретательская<br>деятельность       | Подробнее                                                                                                    |   |
| Ā  | Научно-<br>исследовательская<br>работа | Задания                                                                                                    |   |

# 3.1. Модуль «УМК» доступен для входа из главного меню системы (Рис 10).

Рисунок 10. Вход в модуль «УМК»

По нажатию на пункт меню «УМК» система открывает страницу «Преподаваемые дисциплины» (Рис 46).

| 12          | .:26 четверг<br>9 ноября               | ГЛАВНАЯ <b>&gt; Преподав</b> а | емые дисциплины  |                                              |             | \$         |
|-------------|----------------------------------------|--------------------------------|------------------|----------------------------------------------|-------------|------------|
| &           | Учебная аудитория                      | Преподаваем                    | ные дисцип       | ЛИНЫ                                         |             |            |
| 2           | Журнал 🛛 🖸                             |                                |                  |                                              |             | Поиск      |
| 0           | Расписание                             | Год                            | 2017             |                                              |             |            |
|             | Учебные кейсы                          | Семестр                        | 1                |                                              |             |            |
| 8           | умкд о                                 | Академическая степень          |                  |                                              |             |            |
| ?           | Тестирование 🛛 🔊                       | Сортировать по                 |                  |                                              |             |            |
| 8           | УМК                                    |                                | Названию предмет | 3                                            |             |            |
| <b>&gt;</b> | Публикации                             | Найдено: 1<br>ШИФР НАЗВАНИЕ    | дисциплины       | АКАДЕМИЧЕСКИЕ ПОТОКИ                         | ГРУППЫ      | количество |
| 2           | Сообщения                              | АА 1209 Анатомия               | еловека          | AA 1209-22-SRO, Azh 1209-1-L, Azh 1209-1-SRO | B1-60700-02 | 1          |
| 1           | Квалификация                           |                                |                  |                                              |             |            |
| L.          | Изобретательская<br>деятельность       |                                |                  |                                              |             |            |
| Ā           | Научно-<br>исследовательская<br>работа |                                |                  |                                              |             |            |

Рисунок 11. Вход в модуль «УМК»

Система отображает следующие фильтры поиска:

- Год справочник учебных годов. По умолчанию система отображает текущий учебный год;
- Семестр справочник семестров вуза. По умолчанию система отображает текущий семестр;
- Академическая степень справочник академических степеней вуза. По умолчанию значение не выбрано;
- Сортировать по способ сортировки найденных результатов, соответствующих фильтру поиска. По умолчанию результаты поиска сортируются по названию предмета.

В столбце «Академические потоки» отображаются учебные потоки преподавателя, которые изучают данную дисциплину в выбранном учебном году и семестре. Учебные потоки отображаются списком, в котором значения разделены запятой. Академические потоки по виду занятий, являющиеся самостоятельной работой, не отображаются.

В столбце «Группы» отображаются группы, входящие в перечисленные учебные потоки преподавателя. Группы отображаются списком, в котором значения разделены запятой.

Если в поле «Учебный год» выбрать значение «Все», то система скроет столбцы «Академические потоки» и «Группы».

В столбце «Количество» отображается количество внесенных УМК по дисциплине данным преподавателем.

В таблице преподаваемых дисциплин преподавателя отображаются дисциплины, кроме соответствующих виду занятий, являющихся самостоятельной работой (СРО – самостоятельная работа обучающегося), НИР/ЭИР (научно-исследовательская работа/экспериментально-исследовательская работа).

Для того, чтобы загрузить УМК дисциплины, необходимо кликнуть по ссылке в названии дисциплины, после чего система откроет страницу с возможностью загрузки своего УМК и просмотра УМК других преподавателей (Рис 47).

| :54 эноября       | < назад (ГОД: 2017, CEMECTP: 1)                                                                                                    |                           | 0 |
|-------------------|----------------------------------------------------------------------------------------------------|---------------------------|---|
| Учебная аудитория | УМК преподавателя по дисци                                                                                                    | плине "Анатомия человека" |   |
| Журнал 🛛 🗿        | АКАДЕМИЧЕСКИЙ ПОТОК                                                                                                    | группы                    |   |
| Расписание        | Azh 1209-1-L                                                                                                    | B1-60700-02               |   |
| i definedrine     | AA 1209-1-SRO                                                                                                    | B3-60700-02               |   |
| Уцебные кейсы     | AA 1209-7-L                                                                                                    | B2-50300-02, B2-60700-02  |   |
| J ACONDIC KCHCD   | AA 1209-6-Lab                                                                                                    | B3-60700-03               |   |
| Тостирования      | AA 1209-5-L                                                                                                    | B3-60700-03               |   |
| тестирование      | AA 1209-22-SRO                                                                                                    | B1-60700-02               |   |
| 10 M 0            | AA 1209-8-Lab                                                                                                    | B2-50300-02, B2-60700-02  |   |
| эмікд 🤗           | AA 1209-1-L                                                                                                    | B3-60700-02               |   |
| 10.02             | AA 1209-8-SRO                                                                                                    | B3-60700-03               |   |
| JINIK             | AA 1209-10-SRO                                                                                                    | B2-50300-02, B2-60700-02  |   |
| Coofiniana        | Azh 1209-1-SRO                                                                                                    | B1-60700-02               |   |
| сосощения         |                                                                                                    |                           |   |
| Квалификация      |                                                                                                    |                           |   |
| Публикации        |                                                                                                    |                           |   |
| Manénerateskovan  | НАЗВАНИЕ                                                                                                    | ФАЙЛ                      |   |
| деятельность      |                                                                                                    |                           |   |
|                   | Добавить                                                                                                    |                           |   |
| Научно-           |                                                                                                    |                           |   |
| исследовательская |                                                                                                    |                           |   |
| pauora            |                                                                                                    |                           |   |
|                   | УМК других преподавателей                                                                                                    |                           |   |
|                   | and the second second sec |                           |   |
|                   | IDEDO AADATEAL                                                                                                    | название фай              |   |

Рисунок 12. УМК преподавателя по дисциплине

В верхней части страницы отображается выбранный учебный год, семестр, а также академические потоки и группы, входящие в соответствующие учебные потоки. Если в фильтре поиска «Учебный год» выбрано значение «Все», то столбцы, соответствующие академическим потокам и группам, отображаются пустыми.

Для загрузки своего УМК в систему, в открывшейся странице преподавателю нужно нажать на кнопку «Добавить», в новой странице инициировать выбор необходимого файла и ввести название файла, который будет отображаться в системе в столбце «Название».

После того, как файл УМК будет успешно загружен, появится возможность выгрузки и удаления загруженного файла (Рис 48).

| 16 | 4етверг<br>9 ноября           | < НАЗАД (ГОД: 2017, CEMECTP: 1)                   |                                                        | 0 |
|----|-------------------------------|---------------------------------------------------|--------------------------------------------------------|---|
| &  | Учебная аудитория             | УМК преподавателя по дис                          | циплине "Анатомия человека"                            |   |
| 8  | Журнал 🔍                      | акалемический поток                               | группы                                                 |   |
| 0  | Расписание                    | Azh 1209-1-L<br>AA 1209-1-SRO                     | B1-60700-02<br>B3-60700-02                             |   |
|    | Учебные кейсы                 | AA 1209-7-L<br>AA 1209-6-Lab                      | B2-50300-02, B2-60700-02<br>B3-60700-03                |   |
| 0  | Тестирование 0                | AA 1209-5-L<br>AA 1209-22-SRO                     | B3-60700-03<br>B1-60700-02                             |   |
| 8  | умкд о                        | AA 1209-8-Lab<br>AA 1209-1-L                      | B2-50300-02, B2-60700-02<br>B3-60700-02                |   |
| -  | УМК                           | AA 1209-8-SRO<br>AA 1209-10-SRO<br>Arb 1200-1 SRO | B3-60700-03<br>B2-50300-02, B2-60700-02<br>B1 60700.00 |   |
| 3  | Квалификация                  | A2111209-1-5RU                                    | 61-00/00-02                                            |   |
| =  | Публикации                    |                                                   |                                                        |   |
| Þ  | Изобретательская деятельность | название                                          | ФАЙЛ                                                   |   |
| ×  | Научно-                       | УМК по Анатомии человека                          | 2.105-95.pdf                                           |   |
| -  | работа                        | Эдобавин                                          |                                                        |   |
|    |                               |                                                   |                                                        |   |
|    |                               | УМК других преподавателей                         |                                                        | • |

Рисунок 13. Отображение загруженного УМК по дисциплине

В разделе «УМК других преподавателей» у авторизованного преподавателя есть возможность выгрузки и просмотра УМК другого преподавателя на ту же дисциплину, которую преподает сам в том же учебном году и семестре (Рис 49). Возможности для удаления УМК третьих лиц нет.

| 1 С.О. Четверг                         | АКАДЕМИЧЕСКИЙ ПОТОК        | ГРУППЫ                   |              |  |
|----------------------------------------|----------------------------|--------------------------|--------------|--|
| 16:0/ 9 ноября                         | AA 1209-22-Lab             | B1-60700-01              |              |  |
|                                        | Azh 1209-1-Lab             | B1-60700-02              |              |  |
| 💑 Учебная аудитория                    | AA 1209-19-Lab             | B1-60700-03              |              |  |
|                                        | AA 1209-9-Lab              | B2-60700-03              |              |  |
| 🗐 Журнал 🔍                             | AA 1209-5-Lab              | B2-60700-03, B3-60700-   | 03           |  |
|                                        | AA 1209-4-Lab              | B3-60700-01              |              |  |
| • Расписание                           | AA 1209-13-Lab             | B2-60700-03              |              |  |
|                                        | AA 1209-1-Lab              | B3-60700-02              |              |  |
| Учебные кейсы                          | AA 1209-11-Lab             | B2-60700-01              |              |  |
|                                        | AA 1209-12-Lab             | B2-60700-01              |              |  |
| ? Тестирование 0                       |                            |                          |              |  |
| 🛢 умкд 🛛 🔍                             |                            |                          |              |  |
| 🗐 умк                                  |                            |                          |              |  |
|                                        | НАЗВАНИЕ                   | ФАИЛ                     |              |  |
| 🗁 Публикации                           |                            |                          |              |  |
| Сообщения                              | Добавить                   |                          |              |  |
| Cooudening                             |                            |                          |              |  |
| Квалификация                           |                            |                          |              |  |
|                                        | УМК других преподавателей  |                          |              |  |
| Изобретательская<br>деятельность       |                            |                          |              |  |
| деятельносто                           | преподаватель              | НАЗВАНИЕ                 | ФАЙЛ         |  |
| Научно-<br>исследовательская<br>работа | Бекеева Саулемай Айдаровна | УМК по Анатомии человека | 2.105-95.pdf |  |
|                                        |                            |                          |              |  |
|                                        |                            |                          |              |  |
|                                        |                            |                          |              |  |
|                                        |                            |                          |              |  |

Рисунок 14. Отображение УМК других преподавателей по выбранной дисциплине

### 4.1. ТРАНСКРИПТ

документ с перечнем пройденных дисциплин за соответствующий период с указанием кредитов и оценок по балльно-рейтинговой буквенной системе оценки знаний

**Официальный транскрипт** - выдается в Центре обслуживания обучающихся (расположенном в учебно-административном корпусе).

**Неофициальный транскрипт** - обучающиеся могут самостоятельно распечатать в АИС " Платонус»

| $\leftarrow$ | $\rightarrow$         | C                       | 🗛 He a                                   | защищ    | ено   platonus.ayu.edu.kz/transcript?studentID=18733&load=1     | Bloption=38lcou   | intInPart=30st         | artDate=nullfinis           | hDate=null8              | inocache=&      | 47075986    | 528(page=0   |                        |               |        |
|--------------|-----------------------|-------------------------|------------------------------------------|----------|-----------------------------------------------------------------|-------------------|------------------------|-----------------------------|--------------------------|-----------------|-------------|--------------|------------------------|---------------|--------|
| ~            | plat                  | onus                    |                                          | =        |                                                                 |                   |                        |                             |                          |                 | Русски      | a 🗚 🙍        | Бурханбаева Анж        | ыр Кайнарбеко | ена Ф  |
| 17           | 7:45                  | 5 Вторни<br>13 октя     | ік<br>ібря                               |          |                                                                 |                   |                        |                             |                          |                 |             |              |                        |               |        |
| 80           | Учеб                  | бная аудитор            | n na na na na na na na na na na na na na | <        | назад                                                           |                   |                        |                             |                          |                 |             |              |                        |               |        |
|              | Жур»<br>экзал<br>оцен | нал<br>менационны<br>юк | dХ                                       | T        | ранскрипт                                                       |                   |                        |                             |                          |                 |             |              |                        |               |        |
|              | Кале                  | ндарь                   |                                          | AG       | адов Кайрат Советович                                           |                   |                        |                             |                          |                 |             |              |                        |               |        |
| m            | Тоан                  | CKDIADT.                |                                          | Ce       |                                                                 |                   |                        |                             |                          |                 |             |              |                        |               |        |
| ~            | 1999                  | erbann.                 |                                          | l        | Показать удаленные записи                                       |                   | 1                      |                             |                          |                 |             |              |                        |               | *      |
| -            | Карт                  | отека                   | 0                                        | L L      | Показать все дисциплины                                         |                   | все курсы              |                             |                          |                 |             |              |                        |               | *      |
| ළු           | Ката                  | логи дисцип             | илин                                     | [        | Показать только перезачитываемые дисциплины                     |                   | Все семестры           |                             |                          |                 |             |              |                        |               |        |
|              | Kane                  | ндарь                   | ø                                        |          |                                                                 |                   | Proputto a             |                             |                          |                 |             |              |                        |               |        |
|              | Yueb                  | ные планы               |                                          |          |                                                                 |                   | Brooware               |                             |                          | Malar           |             |              |                        |               |        |
| B            | Учеб                  | іные потоки             | 0                                        |          |                                                                 |                   |                        |                             |                          |                 |             |              |                        |               |        |
|              |                       |                         |                                          |          |                                                                 |                   | BK/IGUITE B            | версию для печати дог       | полнительные ди          | сциплины и прак | стинси      |              |                        |               |        |
| -            | Журь                  | нал                     | 0                                        |          |                                                                 |                   | Включить в             | версию для печати ди:       | сциплины академ          | ической разниць | -           |              |                        |               | Печать |
| 0            | Ауди                  | порный фон              | 4                                        |          | Перезачет дисциплин                                             |                   |                        |                             |                          |                 |             |              | 6                      | Добавити      | запись |
|              | Прос                  | мотр отчето             | ов 💿                                     |          |                                                                 |                   |                        |                             |                          |                 |             |              |                        |               |        |
|              |                       |                         |                                          | No<br>FL | наименование дисциплины                                         | код<br>дисциплины | количество<br>кредитов | КОЛИЧЕСТВО<br>КРЕДИТОВ ЕСТS | ОЦЕНКА<br>В<br>ПРОЦЕНТАХ | БУКВЕННАЯ       | в<br>Баллах | традиционная | количество<br>пересдач |               |        |
|              |                       |                         |                                          | 1        | Онлическая клантира                                             | B 029(1)          | 2                      | 2                           | 95.0                     | Δ               | 4.0         | Отлинно      | 0                      |               |        |
|              |                       |                         |                                          | 2        | Английский язык (А2 уровень)                                    | B.088             | 7                      | 7                           | 83.0                     | в               | 3.0         | Хорошо       | 0                      | 0 2           |        |
|              |                       |                         |                                          | 3        | Информационно-коммуникационные технологии (на английском языке) | B.113             | 5                      | 5                           | 76.0                     | в.              | 2.67        | Хорошо       | 0                      | 0 0           |        |
|              |                       |                         |                                          | 4        | Общая и органическая химия                                      | B53.198           | 5                      | 5                           | 75.0                     | в.              | 2.67        | Хорошо       | 0                      | 0 2           |        |
|              |                       |                         |                                          |          | Семестр 2 GPA - 3.22                                            |                   |                        |                             |                          |                 |             |              |                        |               |        |
|              |                       |                         |                                          | 5        | История тюркских государств                                     | B.006             | 3                      | 3                           | 85.0                     | B+              | 3.33        | Хорошо       | 0                      | 0 🖊           |        |
|              |                       |                         |                                          | 6        | Физическая культура                                             | B.029(2)          | 2                      | 2                           | 96.0                     | A               | 4.0         | Отлично      | 0                      | 0 2           |        |
|              |                       |                         |                                          | 7        | Русский язык(Казахский язык) (уровень В1)                       | B.085             | 5                      | 5                           | 90.0                     | A-              | 3.67        | Отлично      | 0                      | 0 💋           |        |
|              |                       |                         |                                          | 8        | Английский язык (уровень В1)                                    | B.091 (1)         | 7                      | 7                           | 85.0                     | B+              | 3.33        | Хорошо       | 0                      | 0 2           |        |
|              |                       |                         |                                          | 9        | Турецкий язык (уровень А1)                                      | B.094             | 5                      | 5                           | 86.0                     | B+              | 3.33        | Хорошо       | 0                      | 0 2           |        |
|              |                       |                         |                                          | 10       | Медицинская биофизика                                           | B53.103           | 5                      | 5                           | 81.0                     | в               | 3.0         | Хорошо       | 0                      | 0 2           |        |

Рисунок 15. Транскрипт

**GPA** (средний балл успеваемости) – средневзвешенная оценка уровня знаний, достигнутого обучающимся за определенный период обучения по выбранной программе (отношение общей суммы кредитов в количественном эквиваленте баллов промежуточных аттестационных оценок по дисциплинам к общему количеству кредитов за данный период обучения)

# Пример расчета GPA:

| Модуль           | Количество | Оценка по буквенной | Цифровой   |
|------------------|------------|---------------------|------------|
|                  | кредитов   | системе             | эквивалент |
| Казахский язык   | 3          | А                   | 4.00       |
| Психология       | 2          | В                   | 3.00       |
| Иностранный язык | 3          | F                   | 0          |

| Казахский язык        | $4.00 \ge 3 = 12.00$ |
|-----------------------|----------------------|
| Психология            | $3.00 \ge 2 = 6.00$  |
| Иностранный язык      | 0 x 3 = 0            |
| Итоговый объем        | = 12 + 6 + 0 = 18.00 |
| Общее количество кред | цитов = 3+2+3 = 8    |

# 4.1.2. Оценка знаний обучающихся

| Оценка по         | Цифровой          | Процентные | Оценка по традиционной |
|-------------------|-------------------|------------|------------------------|
| буквенной системе | эквивалент баллов | показатели | системе                |
| А                 | 4,0               | 95-100     | Отлично                |
| A-                | 3,67              | 90-94      |                        |
| B+                | 3,33              | 85-89      | Хорошо                 |
| В                 | 3,0               | 80-84      |                        |
| B-                | 2,67              | 75-79.     |                        |
| C+                | 2,33              | 70-74      |                        |
| С                 | 2,0               | 65-69      | Viori                  |
| C-                | 1,67              | 60-64      | эдовл.                 |
| D+                | 1,33              | 55-59      |                        |
| D                 | 1,0               | 50-54      |                        |
| FX                | 0                 | 25-49      | Не удовл.              |
| F                 | 0                 | 24-0       |                        |

### 5.1. Формирование индивидуального учебного плана

Регистрация позволяет каждому студенту самостоятельно выбрать необходимые ему для изучения дисциплины. Формирование индивидуального учебного плана студентом возможно только в период регистрации. Данный период указывается в академическом календаре и доступен для просмотра в разделе «Календарь». Если перейти к индивидуальному учебному плану вне периода регистрации, то информация раздела доступна только для чтения.

Страница просмотра индивидуального учебного плана в период регистрации на основной учебный год выглядит, как показано на рисунке 1. На данной странице приведен список всех дисциплин, которые студент выбрал себе для изучения, а также информации об обучающемся.

Для того чтобы пройти регистрацию на обязательные дисциплины, необходимо перейти по ссылке «Обязательные дисциплины», как показано на рисунке 1. После этого перед вами отобразится следующая страница, на которой будет представлен список обязательных дисциплин, на которые уже были поданы заявки. Для того чтобы подать заявки кликните по кнопке «Добавить», которая находится над списком дисциплин. После этого вы попадете на страницу регистрации на обязательные дисциплины (Рис.2).

На данной странице приведен список всех обязательных дисциплин, предусмотренных типовым учебным планом. Чтобы записаться на обязательные дисциплины необходимо:

1) Выбрать

преподавателей.

При выборе преподавателей обязательно просмотрите информацию о каждом преподавателе, кликнув по кнопке <sup>С</sup>, находящейся возле выпадающего списка преподавателей, после чего перед вами появится список преподавателей по данной дисциплине и информация о них, как показано на рисунке 3.

| =                                                                                 |                                                                                                    |                                                                                                    |                                                                                                    |                                                                                        |                                                                                 |                              |                                                                                                    |                                                                                     |                     |
|-----------------------------------------------------------------------------------|----------------------------------------------------------------------------------------------------|----------------------------------------------------------------------------------------------------|----------------------------------------------------------------------------------------------------|----------------------------------------------------------------------------------------|---------------------------------------------------------------------------------|------------------------------|----------------------------------------------------------------------------------------------------|-------------------------------------------------------------------------------------|---------------------|
| 1/5                                                                               | кдивидуальн                                                                                                    | ый унебный ол                                                                                                    | an tai tai tai tai tai tai tai tai tai tai                                                                                                    |                                                                                        |                                                                                 |                              |                                                                                                    |                                                                                     |                     |
| ( athe                                                                            | كالبحر التحت ساريانيس                                                                                                    | Autorian (                                                                                                    |                                                                                                    |                                                                                        |                                                                                 | Областильные де              | saymowa Statemas                                                                                                    | e percento                                                                          | Nature sector       |
|                                                                                   | Предуприздение<br>Сумперное колон<br>Сумперное колон<br>Пе рекомендует<br>24 небрели спис                                                                                                    | erres (Deputtie na Land<br>erres (Deputtie na Land<br>erres data de la des<br>solution Consulte contracto                                                                                                    | ту СОД электория<br>19 6Д электорияся<br>прописа 3 кред<br>о крадита 2 креди                                                                                                    | ал десцитлик II нак<br>с десцитлик II нак<br>ратры для изучения<br>нарчания в 1 возден | ныше необходниого<br>ные необходниого<br>н и один академит<br>инчестом свиестре | 12<br>12<br>4 кдрск.         |                                                                                                    |                                                                                     |                     |
| Ē                                                                                 | урос.<br>Зоак<br>Вирголия дож термалун                                                                                                    | *     Page Second risk       *     Base       *     Base                                                                                                    | -                                                                                                    | Crassia sp<br>Bce                                                                      | 1                                                                               |                              |                                                                                                    | Karrak                                                                              | an geographic bayes |
| C Pag                                                                             | Labor ( Joon                                                                                                    |                                                                                                    |                                                                                                    |                                                                                        |                                                                                 |                              |                                                                                                    |                                                                                     |                     |
|                                                                                   | Orofigamente altar p                                                                                                    | annia manana ana chanacach                                                                                                    | perita.                                                                                                    |                                                                                        |                                                                                 |                              |                                                                                                    |                                                                                     |                     |
|                                                                                   | Citrate and in Alexandree                                                                                                    | stration to an and the                                                                                                    |                                                                                                    |                                                                                        |                                                                                 |                              |                                                                                                    |                                                                                     |                     |
|                                                                                   | distriction of the second                                                                                                    |                                                                                                    |                                                                                                    |                                                                                        |                                                                                 |                              |                                                                                                    |                                                                                     |                     |
|                                                                                   | Contractor and Change                                                                                                    | CARRIED REPORT ANALOS                                                                                                    | 4,30,214.00                                                                                                    |                                                                                        |                                                                                 |                              |                                                                                                    |                                                                                     |                     |
| 4                                                                                 |                                                                                                    | raid                                                                                                    |                                                                                                    |                                                                                        |                                                                                 |                              |                                                                                                    |                                                                                     |                     |
| 0<br>2                                                                            | Address and the states                                                                                                    | neo, Damanalegi                                                                                                    |                                                                                                    |                                                                                        |                                                                                 |                              |                                                                                                    |                                                                                     |                     |
|                                                                                   | садооличисть на слати<br>окущи гранногрантна (                                                                                                    | 1960<br>In-to-Turnanulada<br>1925/14-505-001                                                                                                    |                                                                                                    |                                                                                        |                                                                                 |                              |                                                                                                    |                                                                                     |                     |
| 10 21 21 21 21 21 21 21 21 21 21 21 21 21                                         | e ageneration non charm<br>energy of pass-constraint<br>mangementation of Passa<br>annotine constraints of the                                                                                                    | rao<br>IS-6: Danarolegi<br>IS2014-505-001<br>IS2014-505-001<br>IS203-001 (SB050500<br>IS204-001 (PDD)                                                                                                    | 91                                                                                                    |                                                                                        |                                                                                 |                              |                                                                                                    |                                                                                     |                     |
| 1 0 7 1<br>0 7 1                                                                  | адарланный кан стат<br>ониципаться сам статиты<br>попростания ста Росси<br>анборо-самоную стата<br>пак дополноской раб                                                                                                    | rau<br>n-a, functuran <u>t</u><br>e22014 -505-001<br>o-coargeneer (158050500<br>nacao en refuciely)<br>factor <u>1</u>                                                                                                    | 21                                                                                                    |                                                                                        |                                                                                 |                              |                                                                                                    |                                                                                     |                     |
| 16 13 12 12 19 19                                                                 | каралогичествое стату<br>очено странспоратита<br>поприятьюто ста Расти<br>античнование ститу<br>пова датоголичной раб<br>орана обружение оче                                                                                                    | neo<br>neo Canadralego<br>(2014-505-001)<br>neorialego eser restriction<br>neorialego eser restriction<br>(enterno de respecto estato<br>(enterno de regal), esc.                                                                                                    | 21                                                                                                    |                                                                                        |                                                                                 |                              |                                                                                                    |                                                                                     |                     |
| 2012/2012/2012                                                                    | а дром чето кане стат<br>попративно кане стат<br>оправлението с на Росси<br>античностичности стат<br>органа артотопоннати со<br>античностичности со<br>античностичности со<br>античностичности со<br>античностичности со<br>алтичностичности со<br>алтичностичности со<br>алтичностичности со<br>алтичностичности со<br>алтичностичности со<br>алтичностичности со<br>алтичности со<br>алтичности<br>алтичности<br>аличности<br>алтичности<br>алтичности                                                                                                    | ned<br>methological and a second and a second and a second and a second and a second and a second and a second and a second a second                                                                                                    | 91                                                                                                    |                                                                                        |                                                                                 |                              |                                                                                                    |                                                                                     |                     |
| ।<br>संस<br>य य यह<br>स<br>स<br>स<br>स                                            | адросство с на стат<br>порта сързани с на разо<br>на различени с на разо<br>на досточности с на<br>орна собрановани сърз<br>на собранования, коло<br>порта собранования, коло<br>порта собранования, коло<br>порта собранования с на порта<br>на собранования с на порта<br>порта собранования с на порта<br>порта собранования с на порта<br>порта собранования с на порта<br>порта собранования с на порта<br>порта с порта с на порта с на порта<br>порта с порта с на порта с на порта с на порта<br>порта с порта с на порта с на порта с на порта<br>порта с порта с на порта с на порта с на порта<br>порта с порта с на порта с на порта с на порта с на порта с на порта с<br>на порта с на порта с на порта с на порта с на порта с на порта с<br>на порта с на порта с на порта с на порта с на порта с<br>на порта с на порта с на порта с на порта с на порта с<br>на порта с на порта с на порта с на порта с на порта с<br>на порта с на порта с на порта с на порта с на порта с<br>на порта с на порта с на порта с на порта с<br>на порта с на порта с на порта с на порта с<br>на порта с на порта с на порта с на порта с на порта с<br>на порта с на порта с на порта с на порта с на порта с<br>на порта с на порта с на порта с на порта с на порта с<br>на порта с на порта с на порта                                                                                                    | neur<br>meter Damar namp<br>meter Damar namp<br>meter damar namp<br>meter namp<br>meter                                                                                                    | 91                                                                                                    |                                                                                        |                                                                                 |                              |                                                                                                    |                                                                                     |                     |
| 16 21 21 21 21 21 21 21 21 21 21 21 21 21                                         | Expression Care Trans<br>Interpretation Control of the<br>Interpretation of the Period<br>Interpretation of the Interpretation<br>of the Interpretation of the<br>Interpretation of the Interpretation<br>Interpretation of the Interpretation of the Interpretation<br>Interpretation of the Interpretation of the Interpretation<br>Interpretation of the Interpretation of the Interpretati                                                                                                    | neu<br>meter Damannakoji<br>(2001-0-505-001)<br>neuen meter tre (12010-010)<br>hereke meter tre (12010-010)<br>hereke ji<br>saan (0-100-010) di s.<br>make treu saan beloj-neuente<br>meterio<br>1000                                                                                                    |                                                                                                    |                                                                                        |                                                                                 |                              |                                                                                                    |                                                                                     |                     |
| ि ये थे धर में और में मैं जि                                                      | а десоточно сан стат<br>от стать срат с тать<br>полно с тать с тать<br>полно с тать с тать<br>полно с тать<br>полно<br>с тать<br>полно<br>с тать<br>полно<br>с тать    | 1900 1900                                                                                                    | 97.                                                                                                    |                                                                                        |                                                                                 | KONINECTED<br>KONINECTED     | BVJJ, SAHRTAN                                                                                                    | часы                                                                                | POPMA SCH 1FO.08    |
| 6 원 김 김 가 가 의 원 김 권 가 이 가 의 원 원 원 원 원 원 원 원 원 원 원 원 원 원 원 원 원 원                   | адартична се стат<br>оказа с разкоратица<br>поправа на стата с Рази<br>на стата с Рази<br>на стата с Рази<br>оказа с Разина с Рази<br>оказа с Разина<br>с С Разина<br>с С Разина             | Taka<br>Taka Takana Takana<br>Takana Takana Takana<br>Takana Takana<br>Takana Takana<br>Takana Takana<br>Takana<br>Takanana<br>Takana<br>Takana<br>Takana<br>Takana<br>Takana<br>Takanan |                                                                                                    |                                                                                        |                                                                                 | KOMMINECTED<br>KONGANTOR     | BANT 24 HALINA                                                                                                    | часы                                                                                | ФОРМА КОН І РОЛЖ    |
| 6 월일<br>11 11 12 12 12 12 12 12 12 12 12 12 12 1                                  | адартите са се се се се се се се се се се се се се                                                                                                    | neu<br>en Konstantige<br>eisen Anderen<br>meine gestellen Verstellen<br>meine eisen verstellen<br>stellen eisen verstellen<br>meine Konstellen<br>meine konstellen<br>meine konstellen<br>meine konstellen<br>meine konstellen<br>meine konstellen<br>meine konstellen<br>meine konstellen konstellen som                                                                                                    |                                                                                                    |                                                                                        |                                                                                 | количество<br>количество     | BVU SAMETHE                                                                                                    | MACH                                                                                | ФОРМА КОН І РОЛЯ    |
| 0<br>20<br>20<br>20<br>20<br>20<br>20<br>20<br>20<br>20<br>20<br>20<br>20<br>20   | арализина си стат<br>поправлени стат. Рода<br>поправлени стат. Рода<br>поправлени стат. Стат.<br>Поправлени стат.<br>Поправлени стат.<br>Поправлени стат.<br>Кода<br>Сурса ображают 201<br>Кода<br>Сурса ображают 201                                                                                                    | rau<br>and to a support<br>http://www.international.com<br>materialization in the fundation<br>international international<br>international international<br>international international<br>international<br>internationa                                                                                                    |                                                                                                    |                                                                                        |                                                                                 | KOMMER 180<br>KREAKTOR       | SVAL SAMETINE<br>Jacobart                                                                                                    | 548C66                                                                              | ФОРМА КОНТРОЛЖ      |
| 0<br>20<br>20<br>20<br>20<br>20<br>20<br>20<br>20<br>20<br>20<br>20<br>20<br>20   | а промото с на стата с дотого<br>поста с права с на стата с тата с<br>поста с права с на стата с тата с<br>права и права с на стата с тата с<br>права и права с права с тата с<br>права и права с права с тата с<br>права и права с права с тата с<br>права с права с тата с тата с<br>права с права с тата с тата с<br>права с права с тата с тата с<br>права с права с тата с тата с<br>права с права с тата с тата с<br>права с тата с тата с тата с<br>права с тата с тата с тата с<br>права с тата с тата с тата с<br>права с тата с тата с тата с<br>права с тата с тата с тата с тата с<br>права с тата с тата с тата с тата с тата с<br>права с тата с тата с тата с тата с тата с тата с<br>права с тата с тата с тата с тата с тата с тата с тата с<br>права с тата с тата<br>тата с тата с тата с тата с тата с тата с тата с тата с тата с тата с тата с тата с тата с тата с тата с тата с<br>тата с тата с тата с тата с тата с тата с тата с тата с тата с тата с тата с тата с тата с тата с тата с тата с тата с т                                                                                                    | така<br>на Пананалар<br>на Пананалар<br>на Пананалар<br>на Пананалар<br>пананалар<br>на Пананалар<br>на Пананалар<br>на                          | 22<br>MIN passavere*                                                                                                    |                                                                                        |                                                                                 | комичество<br>кондитов       | вид, ЗАнятия<br>Личини<br>Сполоди                                                                                                    | 548Cbr<br>15<br>33                                                                  | ФОРМА КОНТРОЛЯ      |
| 0<br>20<br>20<br>20<br>20<br>20<br>20<br>20<br>20<br>20<br>20<br>20<br>20<br>20   | адаратия саята, как саята<br>права саята саята саята<br>права и саята саята саята<br>саята саята саята саята<br>саята саята саята саята саята<br>саята саята саята саята<br>саята саята саята саята<br>саята саята саята саята саята<br>саята саята саята саята саята саята<br>саята саята саята саята саята саята саята<br>саята саята саята саята саята саята саята<br>саята саята саята саята саята саята саята саята<br>саята саята саята саята саята саята саята саята<br>саята саята саята саята саята саята саята саята саята саята саята<br>саята саята саята саята саята саята саята саята саята саята саята саята саята саята саята саята саята саята саята<br>саята саята саята саята саята саята саята саята саята саята саята саята саята саята саята саята саята саята саята<br>саята саята саята саята саята саята саята с                                                                                                    | Teau<br>men Transmission<br>Teacher and the State of the State<br>State of the State of the State<br>State of the State of the State<br>State of the State of the State of the State<br>State of the State of the State of the State of the State<br>State of the State of the State of the State of the State<br>State of the State of the State                                                                                                    | 11<br>11                                                                                                    |                                                                                        |                                                                                 | количество<br>кондитов:      | вид ЗАнитон<br>Ликация<br>Цакатра<br>Сложера<br>Сложера<br>Сложера<br>Сложера<br>Сложера                                                                                                    | 15<br>35<br>60                                                                      | POPMA KOH I POAR    |
| 6 전<br>21<br>11<br>12<br>12<br>12<br>12<br>12<br>12<br>12<br>12<br>12<br>12<br>12 | а промото с констранцион с тото с<br>поста с поста с протост<br>поста с поста с тото с<br>поста с поста с тото с<br>поста с поста с тото с<br>поста с поста с поста с<br>поста с поста с поста с<br>поста с поста с поста с<br>поста с поста с поста с<br>поста с поста с поста с<br>поста с поста с поста с<br>поста с поста с поста с<br>поста с поста с поста<br>поста с поста с поста<br>поста с поста с поста<br>поста с поста с поста<br>поста с поста с поста с<br>поста с поста с<br>поста с поста с<br>поста с поста с поста с<br>поста с поста с<br>поста с поста с поста с<br>поста с поста с поста с<br>поста с поста с<br>поста с поста с поста с<br>поста с поста с<br>поста с<br>поста с поста с<br>поста с<br>поста | Глан<br>так Пональнаяр<br>налональнаяр<br>налональнаяр<br>панальнаяр<br>панальнаяр<br>панальнаяр<br>панальная<br>панальная                                                                                                    | II<br>MIM passectors <sup>a</sup>                                                                                                    |                                                                                        |                                                                                 | KOMINYHISCTIBO<br>KOREQUITOB | Вилд, ЗАНЯТИЯ<br>Ликоция<br>Практиров,<br>Соминация<br>Соминация<br>Соминация<br>Соминация<br>Соминация<br>Соминация<br>Соминация<br>Соминация<br>Соминация<br>Соминация<br>Соминация                                                                                                    | 448Cbe<br>15<br>33<br>50<br>15                                                      | ФОРМА КОНТРОЛЯ      |
| 0<br>44<br>45<br>45<br>45<br>45<br>45<br>45<br>45<br>45<br>45<br>45<br>45<br>45   | адариались как залаг<br>следна лагана, кралина,<br>парада налага, Ранд<br>парада налага, Ранд<br>парада налага, Ранд<br>парада налага, Ранд<br>парада налага, Ранд<br>налага, адариались налаг<br>парада налага, налага, налага<br>137 - 2174 уливична<br>парада налага, дариались налаг<br>137 - 2174 уливична<br>парада налага, дариались налаг<br>137 - 2174 уливична<br>парада налага, дариались налага<br>137 - 2174 уливична<br>парада налага, дариались на ла<br>парада налага, на ла<br>парада на ла<br>парада на ла<br>парад                                                                                                    | Internet Transmission Contract of the Contract of the Contract                                                                                                    |                                                                                                    | Lange Fort                                                                             |                                                                                 |                              | вода, законстики<br>ликоадом<br>Сранстрова<br>Самонстрова<br>Само |                                                                                     | Форма жон гродия    |
| क<br>20<br>20<br>20<br>20<br>20<br>20<br>20<br>20<br>20<br>20<br>20<br>20<br>20   | адаранны кан тэээ<br>алаан тулан адагаа<br>алаан тулаан алаан алаан<br>алаан алаан алаан алаан<br>алаан алаан алаан алаан<br>алаан алаан алаан алаан<br>алаан алаан алаан алаан<br>алаан алаан алаан алаан<br>алаан алаан алаан алаан<br>алаан алаан алаан алаан<br>Адаг Сорон тулаан<br>Адаг Сорон тула                                                                                                    | The of The Annual Program of The Annual Program Program Progra                                                                                                    |                                                                                                    |                                                                                        |                                                                                 |                              | ВичД, ЗАНИТИИ  Линиции  Праводани  Праводани                                                                                                    | 448C46<br>353<br>550<br>550<br>551<br>551<br>551<br>551<br>551<br>551<br>551<br>551 | POPMA KOH IPOAK     |
| 00<br>10<br>10<br>10<br>10<br>10<br>10<br>10<br>10<br>10                          | angeneral for 1200<br>result (1998 - 1998), a for<br>result and the second second second<br>result and the second second second<br>result of control (1998), a for<br>result of control (1998), a for<br>result of                                                                                                    | And per linearing the second second s                                                                                                    | ine alteratives for a large state of the large state of the large stat |                                                                                        |                                                                                 |                              | BANKU, SALHETTHE       Image: Control of the second second se                                                                                                    | 444Cb6<br>35<br>35<br>45<br>45<br>45<br>45<br>45<br>45                              |                     |

2) Нажать кнопку «Подать заявки», находящуюся под списком дисциплин.

Рисунок 16.

| <и назад<br>Обязательны                                    | е дисциплины                              |                             |                     |                                                                                          |     |           |                                           |                                    |               |
|------------------------------------------------------------|-------------------------------------------|-----------------------------|---------------------|------------------------------------------------------------------------------------------|-----|-----------|-------------------------------------------|------------------------------------|---------------|
| Обязательные дисци<br>Учебный год 2017-2<br>код фисциплины | плины<br>018 •<br>Название                | язык изучения<br>дисциплины | вид занятия         | ПРЕПОДАВАТЕЛЬ                                                                            | цик | Ин<br>пре | формация<br>еподавате<br>курс<br>обучения | я о<br>еле<br>Ак. ФО<br>период кол | РМА<br>НТРОЛЯ |
| 🗷 🚏 AAZA 4303                                              | Методология исследования<br>регионов мира | казахский                   | Лекции<br>Практики, | Даркенов Курмангали Газезулы (2017-2018) *<br>Даркенов Курмангали Газезулы (2017-2018) * | пд  | з         | 4                                         | 1 Экз                              | амен          |

Рисунок 17.

|                           | Руслой 🤷 🖉 Хармыноон Нульком Анарбия улт.                                                                                                    |
|---------------------------|----------------------------------------------------------------------------------------------------|
| нформация о препо         | давателе                                                                                                    |
| -формация о преподавателе |                                                                                                    |
| 9                         | Дариенов Курмангали Тазелули                                                                                                    |
| кафедра                   | Регионаводения                                                                                                    |
| Академическая степень     | Кандидат наух                                                                                                    |
| V-ex-on adament           | Профессор                                                                                                    |
| Название должности        | npadercop                                                                                                    |
| Стаж работы               | B BY3c 6.0, HITC 4.9 (Dóuµil) 4.9)                                                                                                    |
| Препадаваемые дисциплины  | Анализ репейальные проявление проирсов в стрыке Южией и Восточной Хам, Висшиев политика Сренев плитика Силиной Аами, Висшиев политика Стран Восточной Аами, Висшиев политика Стран Восточной Аами, Висшиев политика Силиной Ворон и СШКиной Ками, Висшиев политика Силиной Ками, Висшиев политика Силиной Ками, Висциева политика Силиной Ками, Висциева политика Силиной Ками, Висциева политика Силиной Борон и СШКиной Ками, Висциева политика Силиной Борон и СШКиной Ками, Висциева политика Силиной Ками, Висциева Полициса и Ками, Висциева Силоной Ворон и СШКиной Ками, Висциева Полициса и Восточной Аами, Висциева Полициса и Восточной Аами, Висциева Полициса и Восточной Аами, Висциева Полициса и Восточной Аами, Висциева Полициса и Восточной Аами, Висциева Полиции и простективи, Интеграционные провресси в Восточной Аами, Каторона Силинов Порон Силинов Полициса и Восточной Аами, Восточной Аами, Висциева Полиции (Вистрационные провресси) в Восточной Аами, Каторона Силинов Полици, Интеграционные проверсии преплективи, Интеграционные проверсии преплективи, Интеграционные проверсии преплективи, Интеграционные проверсии преплективи, Интеррациение, Мскорона Силинов Полици, Каторона Силинов Полици, Исторона Силинов Полици, Исторона Силинов Полиции Исторана Силинов Полиции Исторона Силинов Полиции Исторона Силинов Полиции Исторона Силинов Полиции Исторона Силинов Полиции Исторона Силинов Полици, Исторона Силинов Полици, Исторона Силинов Полици, Исторона Силинов Полиции Исторона Силинов Полиции Исторона Силинов Полиции Исторона Силинов Полиции Исторона Силинов Полиции Исторона Силинов Полиции Исторона Силинов Полиции Исторона Силинов Полиции Исторона Силинов Полиции И |
| Взыки преподавания        | Русский язык, Казакский язык                                                                                                    |
|                           |                                                                                                    |

Рисунок 18.

Процесс подачи заявок на «Элективные дисциплины» является аналогичным, процессу подачи заявок на «Обязательные дисциплины». При регистрации на элективные дисциплины необходимо учесть:

- 1) Нельзя записаться на несколько дисциплин из одной и той же группы.
- 2) При подаче заявок на дисциплину необходимо подать заявки и на все пререквизиты и постреквизиты дисциплин.

3) Если период изучения дисциплины плавающий, то ее период изучения должен быть позднее периодов изучения всех ее пререквизитов и ранее периодов изучения всех ее постреквизитов (Рис. 4).

| A P | platonus                          | E.                  |                      |                          |                       |                                            | Русский | <i><sup>®</sup></i> | Абдикаимо          | е Нурғази А   | нарбекуғли        | Ċ |
|-----|-----------------------------------|---------------------|----------------------|--------------------------|-----------------------|--------------------------------------------|---------|---------------------|--------------------|---------------|-------------------|---|
| 12: | :10 <sup>Среда</sup><br>6 декабря | < НАЗАД             |                      |                          |                       |                                            |         |                     |                    |               |                   | • |
| &   | Учебная аудитория                 | Элективные ди       | сциплины             | Про                      | осмотр                |                                            |         |                     |                    |               |                   |   |
| ۵   | Журнал                            | Verfueld res        |                      | постре                   | еквизитов             |                                            |         |                     |                    |               |                   |   |
| 0   | Расписание                        | 2017-2018           |                      | дисц                     | иплины                |                                            |         |                     |                    |               |                   |   |
|     | Индивидуальный<br>учебный план    | код<br>— фисциплинь | и нание              | язык изучения дисциплины | вид занятия           | преподаватель                              | цик     | л кредить           | КУРС<br>І ОБУЧЕНИЯ | ак.<br>Период | ФОРМА<br>КОНТРОЛЯ |   |
| 8   | Календарь                         |                     | История стран Азии и |                          | Лекции                | Даркенов Курмангали Газезулы (2017-2018) * | 4       |                     |                    |               |                   |   |
|     | Транскрипт                        | 0 🕂 NISAA 1206      | Африки               | казахский                | Практики,<br>Семинары | Даркенов Курмангали Газезулы (2017-2018) * | а пд    | 2                   | 4                  | 1             | Экзамен           |   |
| ~   | Апелляции                         |                     |                      |                          |                       |                                            |         |                     |                    |               |                   |   |
| ٩,  | Параметры<br>авторизации          | ⊙ 🕂 DN 4310         | Основы дипломатии    | казахскии                | Лекции                | Даркенов Курмангали Газезулы (2017-2018) * | 🎽 114   | 1                   | 4                  | 2             | Экзамен           |   |
| ٥   | умк                               |                     |                      |                          |                       |                                            |         |                     |                    |               |                   |   |
|     |                                   | Подать заявки       |                      |                          |                       |                                            |         |                     |                    |               |                   |   |
|     |                                   |                     |                      |                          |                       |                                            |         |                     |                    |               |                   |   |
|     |                                   |                     |                      |                          |                       |                                            |         |                     |                    |               |                   |   |

Рисунок 19.

### При регистрации обучающиеся обязаны:

- > Изучение образовательной программы специальности;
- Осуществлять подписку на все модули (дисциплины) обязательного компонента в соответствии с ППК специальности и элективные модули (дисциплины) в соответствии с КЭД

| HAC                                                                                            | ) "Междуна<br>теприянства                                                                                                    | харый унвер<br>Г                                                                                                    | ситет турисна и                                                                                                    |                                            | Ē                                                                       | *Kintaçû<br>ywakeportenî                                     | Albert T        | урийн жана найна<br>рармлых, онос алаг                  | нарстық<br>конерлік<br>қағаны                                  |
|------------------------------------------------------------------------------------------------|----------------------------------------------------------------------------------------------------|----------------------------------------------------------------------------------------------------|----------------------------------------------------------------------------------------------------|--------------------------------------------|-------------------------------------------------------------------------|--------------------------------------------------------------|-----------------|---------------------------------------------------------|----------------------------------------------------------------|
| Ofer                                                                                           | vicenziakira i                                                                                                    | Maasa Assrine                                                                                                    | Инд                                                                                                    | ивидуаль                                   | ыный учебн                                                              | Сын                                                          | Late 3          | Учы<br>Данан фак<br>Туразаа и с<br>акуулан Анангил<br>• | арждано<br>упьтата<br>дреавени<br>подпись)<br>20 г<br>полчаты) |
| Line<br>Line<br>Hau<br>Cito<br>Hau<br>Line<br>Hau<br>Line<br>Hau<br>Line<br>Hau<br>Line<br>Hau | налициан<br>на таранов<br>ча болнов<br>застранов<br>застранов<br>застранов<br>на обучен<br>инстранов<br>ка обучен<br>инстранов<br>ка<br>собрания<br>собрания<br>собрания<br>собрания<br>собранов<br>собранов<br>на обучен<br>инстранов<br>собранов<br>на обучен<br>инстранов<br>на обучен<br>инстранов<br>собранов<br>на обучен<br>на обучен<br>на<br>на<br>на<br>на<br>на<br>на<br>на<br>на<br>на<br>на<br>на<br>на<br>на | статити вличи<br>стати<br>аруппы образо<br>аруппы образо | авар<br>Оалан Реплананов, лено и по<br>ектальнов профенени (ланд<br>Голлинений и окслорательй<br>наб профенения<br>ат обучения | constinual fans<br>lei<br>feches: y68:1110 | <u>нс (9093)</u><br>Ш                                                   |                                                              |                 |                                                         |                                                                |
| 160                                                                                            | OK/BAUKBU<br>GBO/YIII                                                                                                    | Kog                                                                                                    | Hazaanna                                                                                                    | Количество<br>крадитой                     | Вид занитие                                                             | Проходаватель                                                | Часы            | Форма                                                   | Оценка                                                         |
|                                                                                                | 252                                                                                                    | 520 G                                                                                                    | 1                                                                                                    | Курс обучения                              | a 2020-2021 y-ad                                                        | isali rog                                                    |                 | 2                                                       |                                                                |
| 1                                                                                              | DK                                                                                                    | Psittt                                                                                                    | Yoxxonone                                                                                                    | 2                                          | Пексани<br>Практики,<br>Самостонтельная<br>Самостонтельная              | Абдиная Газиза Ильновна<br>Абдиная Газиза Ильновна           | 15<br>15<br>30  | Эканен                                                  |                                                                |
| 2                                                                                              | 08                                                                                                    | 0Ya 1103                                                                                                    | Иностранный ядыя:                                                                                                    |                                            | околта стурачта<br>фактики,<br>Самостоятальная<br>Самостоятальная       | Орітнан Гупедр Жоннцан                                       | 45<br>103       | Sciawan                                                 |                                                                |
| 3                                                                                              | 08                                                                                                    | KORMA 1105                                                                                                    | Казалский (русский) кана                                                                                                    | 5                                          | Практике,<br>Селиниры<br>Самостонтельная<br>работа студента             | Омаров Нурлан Раналанович                                    | 45              | Зсламен                                                 |                                                                |
| 4                                                                                              | 08                                                                                                    | FK 1112                                                                                                    | Филниская прогуда                                                                                                    | 2                                          | Практики,<br>Селинары<br>Самосточтяльная<br>сиботя стурента             | Есиринов Жандос<br>Мерли-байулы                              | 8 8             | Зсканн                                                  |                                                                |
| 5                                                                                              | DK                                                                                                    | Sak, 1101                                                                                                    | Современные история<br>Казанстана                                                                                              |                                            | Пенцинг<br>Практики,<br>Семенары<br>Самостонтильная                     | Ерицияна Тоткын Амантанана<br>Ерицияна Тоткын Амантанана     | 30<br>15<br>105 | Государственных<br>аттостация                           |                                                                |
| 6                                                                                              | БК                                                                                                    | WG 1201                                                                                                    | Венданиен и<br>постепринистер                                                                                                  |                                            | Пенцие<br>Практики,<br>Самостоятитькая<br>работа студанта               | Канаттина Дирича Майранскиос<br>Ханаттина Дирича Майранскиос | 30<br>30<br>90  | Безамен                                                 |                                                                |
| 7                                                                                              | BK                                                                                                    | SDG 1209                                                                                                    | Сиренских доятельность в<br>костеприямстве                                                                                     | 5                                          | Перідня<br>Практики,<br>Сямонары<br>Сампостонтольная<br>работа стуханта | Аташана Дарья Орьондогнов<br>Аташана Дарья Орьондогнова      | 15<br>30<br>105 | Эсламен                                                 |                                                                |
| 4                                                                                              | Official Roots                                                                                                    | чество храдито                                                                                                    |                                                                                                    | 30                                         |                                                                         |                                                              |                 | <u> </u>                                                |                                                                |
| k                                                                                              | Disase stores                                                                                                    | наство крадито                                                                                                    | на такратичноского и                                                                                                    | 30                                         | 2                                                                       | 2                                                            |                 | - 2                                                     | -                                                              |
| Peri<br>Den<br>Dan<br>Ofy                                                                      | рактическо<br>ударствани<br>истратор<br>иністратор<br>иністратор<br>гародні Стр                                                                                                    | но обучения<br>ная аттостация<br>дасны Танциссі<br>: Абаела Азер                                                                                                    | nan inac neunyutsuc                                                                                                    |                                            | L                                                                       | 20 n<br>20 n<br>20 n<br>20 n                                 |                 |                                                         |                                                                |

**Индивуальный учебный план**, формируемый обучающимся самостоятельно на каждый учебный год.

### 6.1.Расписание

Для просмотра расписания выберите пункт «Расписание» в главном меню. Перед вами откроется страница с расписанием на текущую неделю в выбранном периоде обучения (Рис 27).

Так же на информативной панели указаны начало и конец заданного академического периода.

| - 10 | platonus                               | =                                                                             | 🖉 Тоқсанбаева Гулдана Ержанқызы | ¢ |
|------|----------------------------------------|-------------------------------------------------------------------------------|---------------------------------|---|
| 17   | <b>18</b> <sup>Пятница</sup> 22 января | Недели Семестр                                                                |                                 |   |
| &    | Учебная аудитория                      |                                                                               |                                 | 2 |
|      | Журнал                                 | Понедельник                                                                   | Вторник                         |   |
| 0    | Расписание                             | 8:30 - 9:20                                                                   | 8:30 - 9:20                     |   |
| 1    | Дипломная работа                       | 9:30 - 10:20 Философия(СПЭ), гр:ИстП-Вэ-101-к.корпус:№4 оку ғимараты. ауд:205 | 9:30 - 10:20                    |   |
| ۶    | Настройки                              | 10:30 - 11:20                                                                 | 10:30 - 11:20                   |   |
| 0    | Анкетирование                          | 11:40 - 12:30                                                                 | 11:40 - 12:30                   |   |
| 0    | Тестирование 🛛                         | 12:35 - 13:25                                                                 | 12:35 - 13:25                   |   |
|      | 9MR                                    |                                                                               |                                 |   |
|      | губликации                             |                                                                               |                                 |   |
| 1    | Квалификация                           | Среда                                                                         | Четверг                         |   |
| ~    | Сообщения                              | 8:30 - 9:20                                                                   | 8:30 - 9:20                     |   |

Рисунок 20. Отображение расписания

### 7.1. Параметры авторизации

Для того чтобы сменить свой текущий логин/пароль, обучающемуся необходимо в списке главного меню выбрать раздел «Параметры авторизации». На отобразившейся странице необходимо ввести новый логин/пароль, старый пароль, а также подтверждение нового пароля. После чего нажать кнопку «Принять». В случае успешного сохранения новых данных, система выдаст сообщение: «Параметры авторизации изменены».

| бликаимов Нургази и                       | Анарбекуєли   |  |
|-------------------------------------------|---------------|--|
| ад на на на на на на на на на на на на на |               |  |
| Логин                                     | abdikaimov_na |  |
| Новый пароль                              |               |  |
| Подтверждение пароля                      |               |  |
| Старый пароль                             |               |  |
|                                           |               |  |

Рисунок 21.